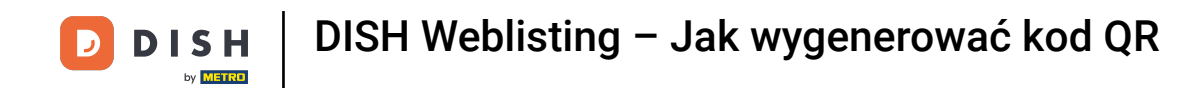

Pierwszym krokiem jest zalogowanie się na konto DISH, aby otworzyć panel DISH Weblisting. Kliknij ikonę profilu, aby kontynuować.

| DISH WEBLISTING                                                                                                    |                                                     |                                                           | Murphy's Irish Bar<br>Düsselthaler Str. 80                                                                     |
|----------------------------------------------------------------------------------------------------|-----------------------------------------------------|-----------------------------------------------------------|----------------------------------------------------------------------------------------------------|
|                                                                                                    | DOD DOSHBOARD PROFILE                               | REVIEW POSTS                                              |                                                                                                    |
| <section-header><section-header><section-header><section-header><section-header><section-header><section-header></section-header></section-header></section-header></section-header></section-header></section-header></section-header> | Overall rating on Google<br>3.6                     | Rating on other networks<br>Google<br>3.6/5<br>reviews    | <image/> <image/> <section-header><section-header><text><text></text></text></section-header></section-header> |
|                                                                                                    | Contacts Terms of use D<br>© Hospitality Digital 20 | Data privacy Cookie settings<br>120 - All rights reserved | Stop managing listing                                                                                          |

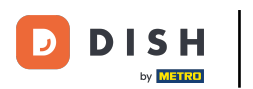

## Przewiń na dół strony.

| <b>d i s h</b> weblisting |                                                                                                    |                            |                      |        |       |                                                                                                    | Murphy's Irish Bar<br>Düsselthaler Str. 80 | 8 | ? |
|---------------------------|----------------------------------------------------------------------------------------------------|----------------------------|----------------------|--------|-------|----------------------------------------------------------------------------------------------------|--------------------------------------------|---|---|
|                           |                                                                                                    | DASHBOARD                  | PROFILE              | REVIEW | POSTS |                                                                                                    |                                            |   |   |
|                           | General information         LOCATION NAME         Murphy's Irish Bar         ADDRESS LINE (STREET & STREET NUMBER)         Düsselthaler Str. 80         ZIP/POSTCODE         40211         CITY/SUBURB         Düsseldorf         COUNTRY         Germany | номе лимвек<br>16337355001 | Extended information |        |       | <ul> <li>Your profile is 75% complete</li> <li>Discription</li> <li>Description</li> <li>Description</li> <li>Payment options</li> </ul> About your listing Google My Business Active Listing managed by you VEWLISTING |                                            |   |   |
|                           | POBLISH FOOR FHOME NUMBER ON GOOG                                                                                                    | -L                         |                      |        |       |                                                                                                    |                                            |   |   |

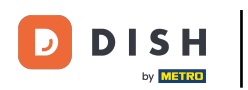

## Kliknij na wygeneruj kod QR, aby rozpocząć pobieranie.

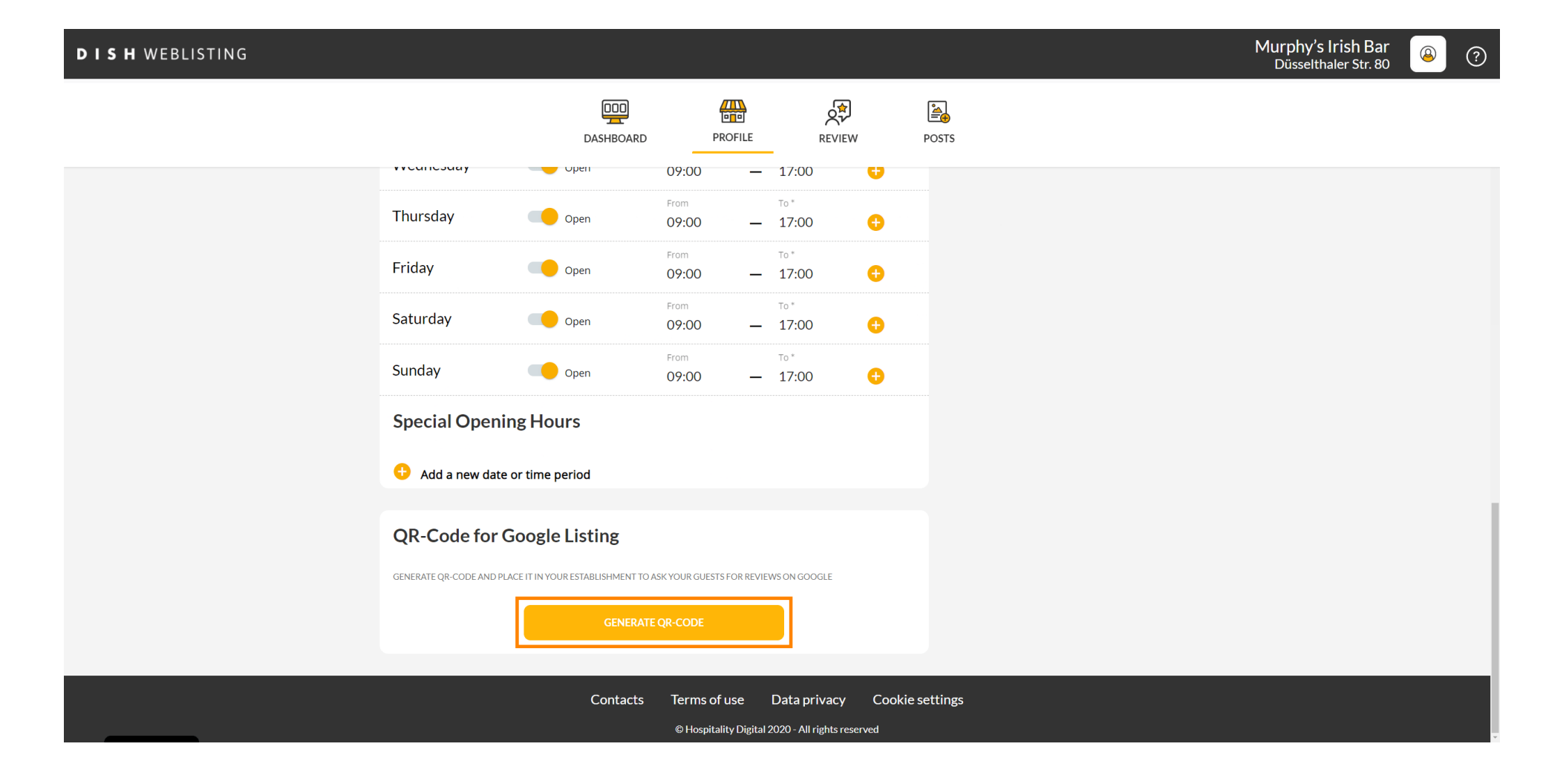

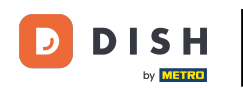

To wszystko. Teraz możesz wydrukować kod QR i przekazać go swoim klientom, aby mogli zostawić recenzję poprzez zeskanowanie go.

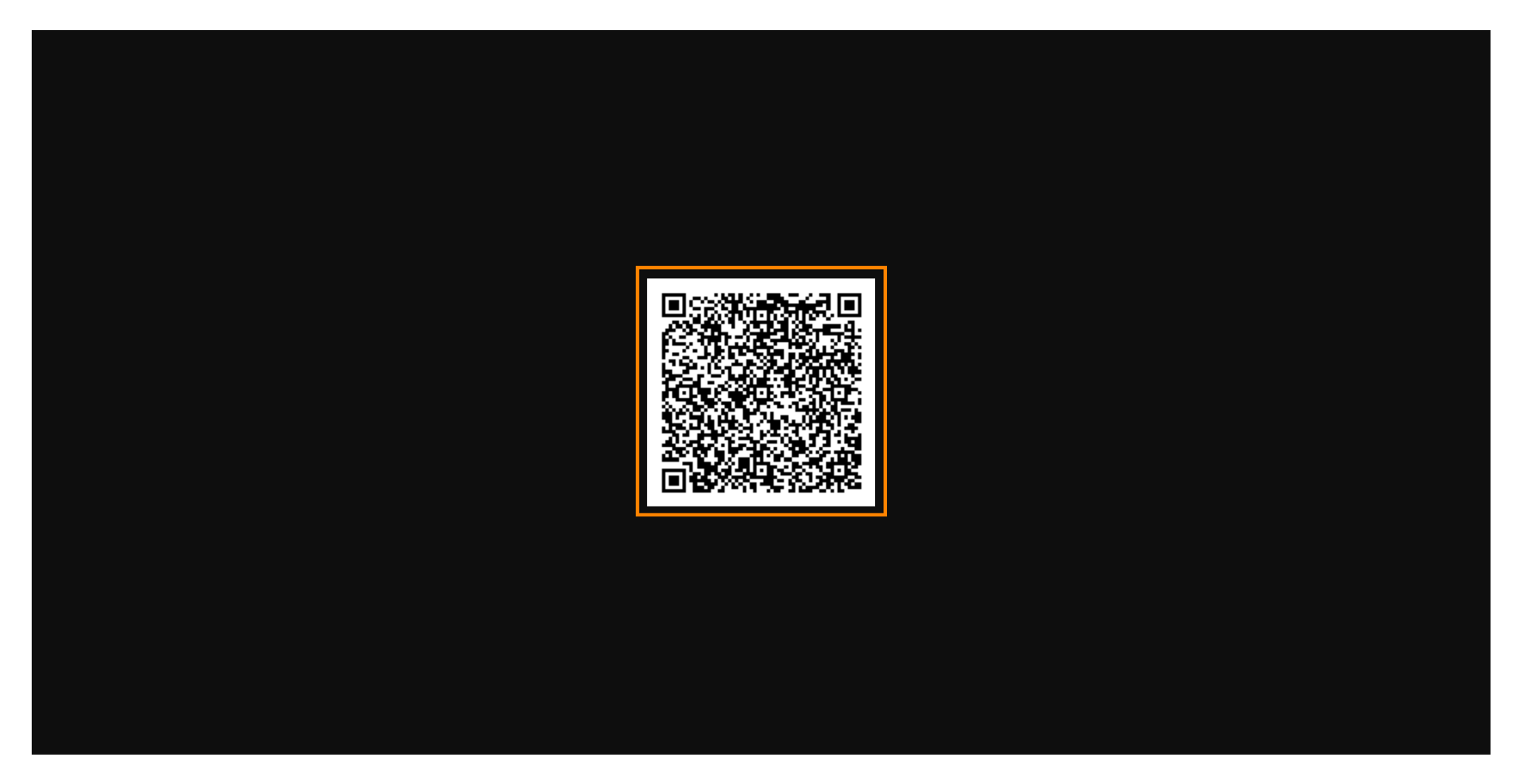

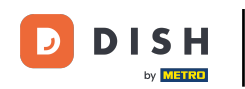

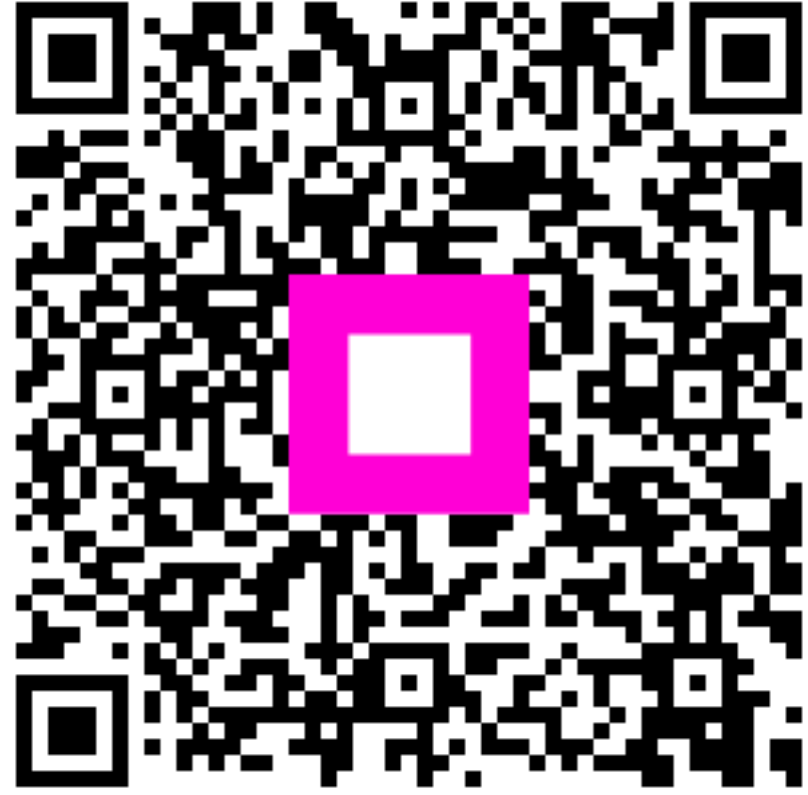

Zeskanuj, aby przejść do interaktywnego odtwarzacza